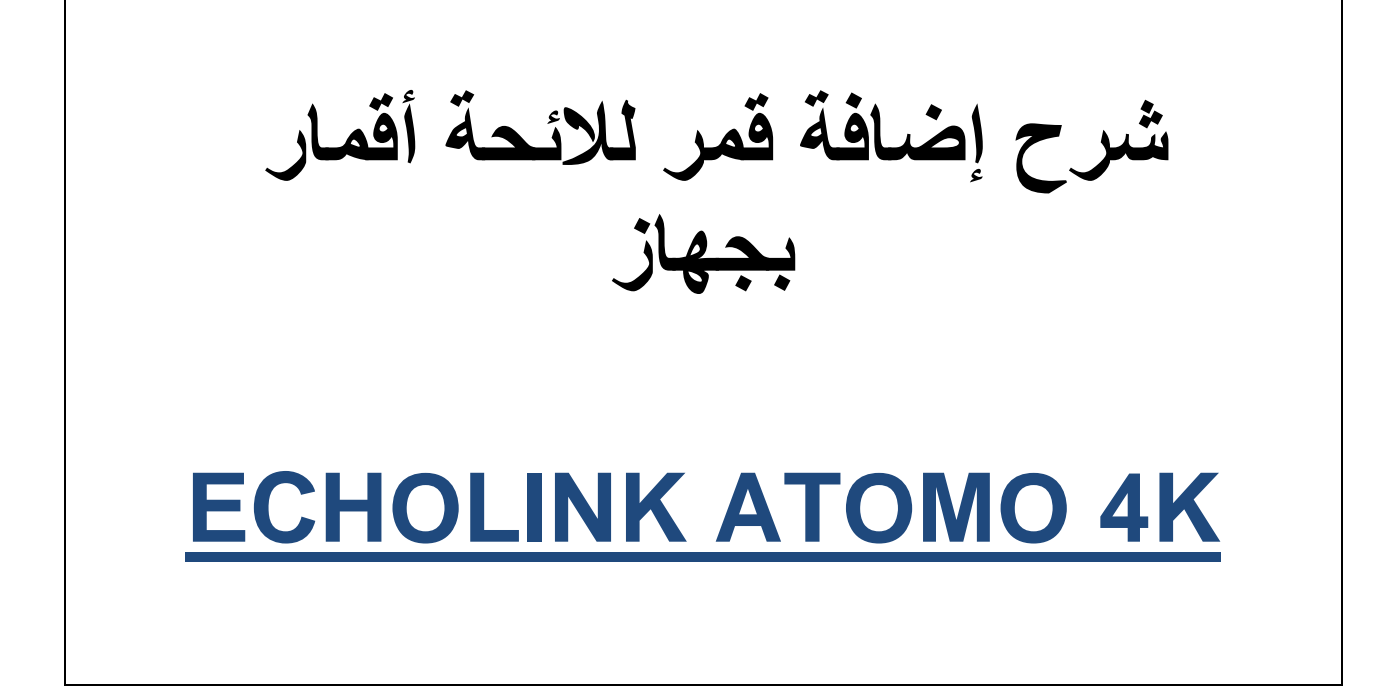

## نضغط على الزر MENU

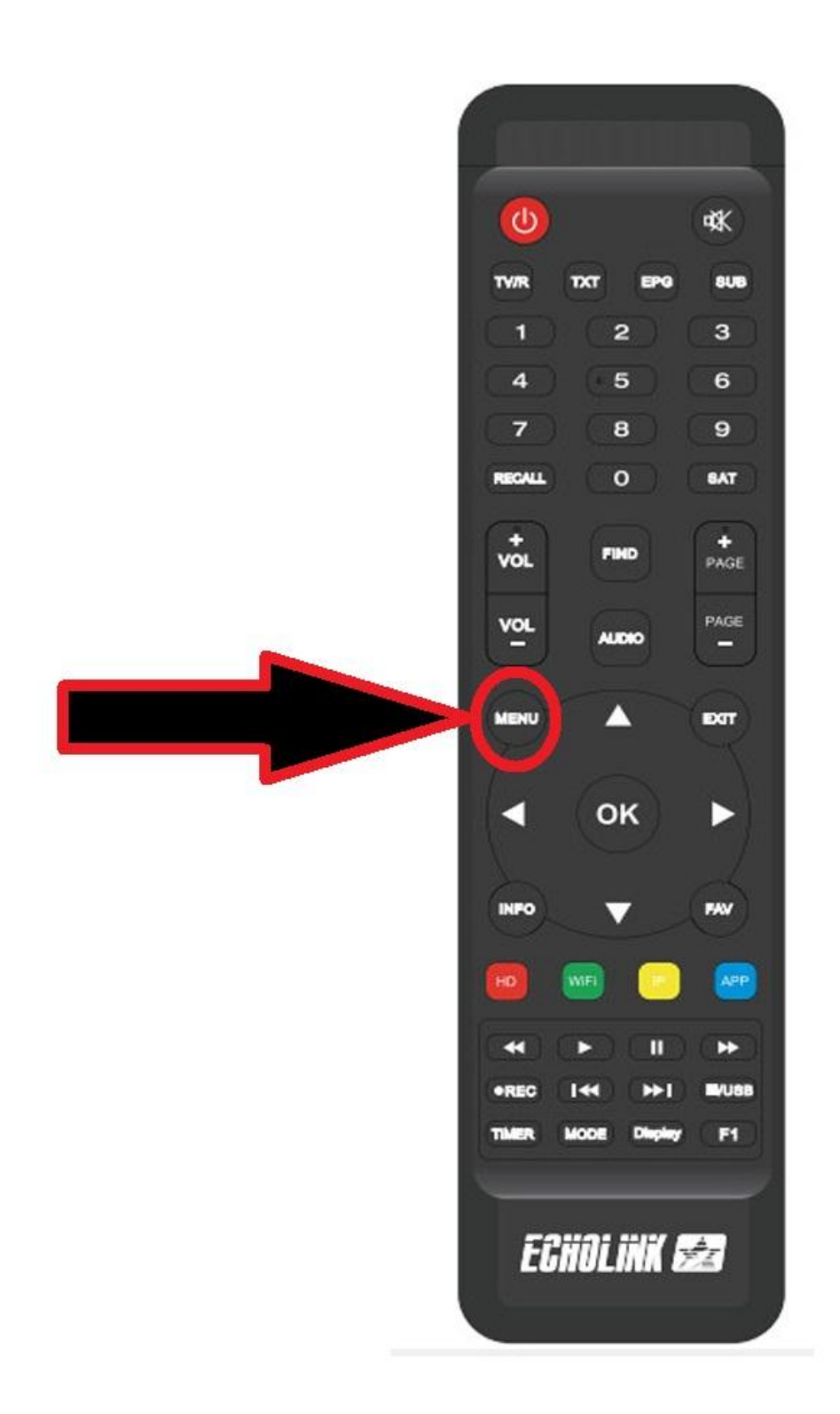

# ثم نذهب الى خانة Installation

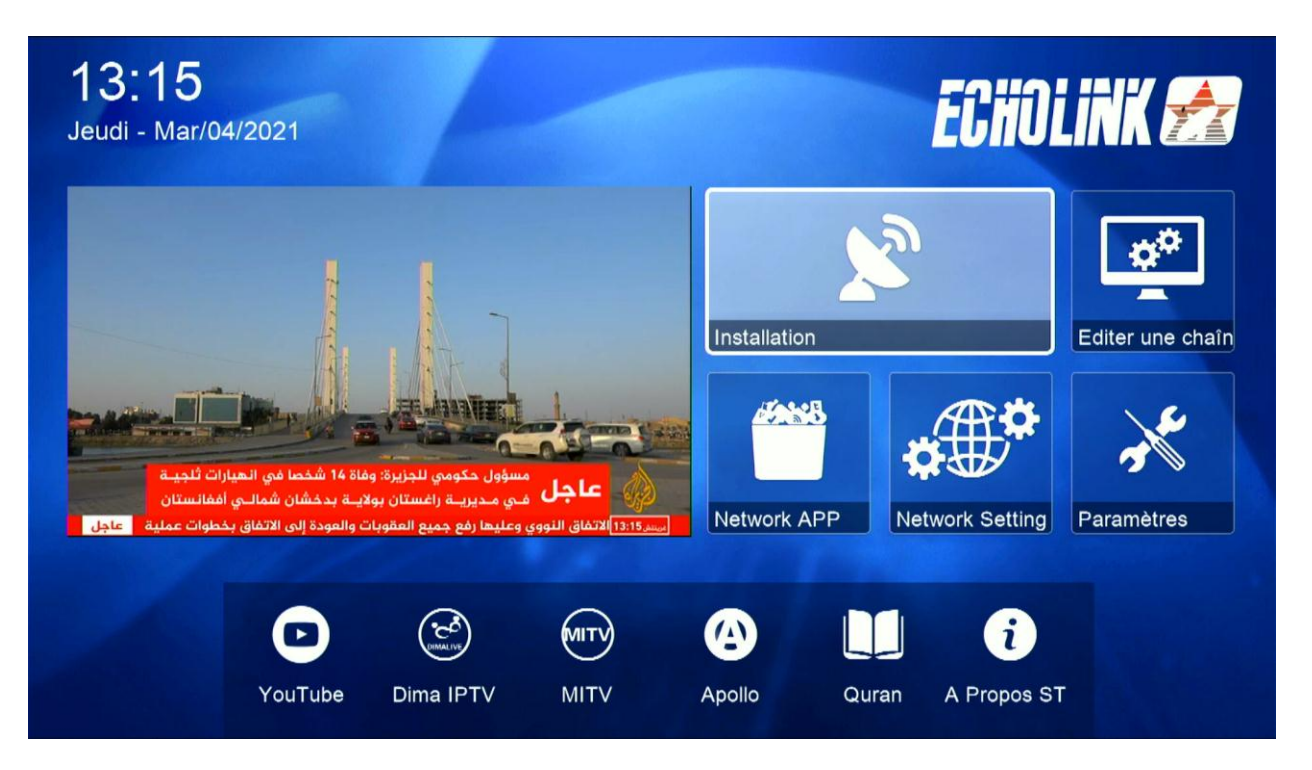

### نختار Réglage d'antennes

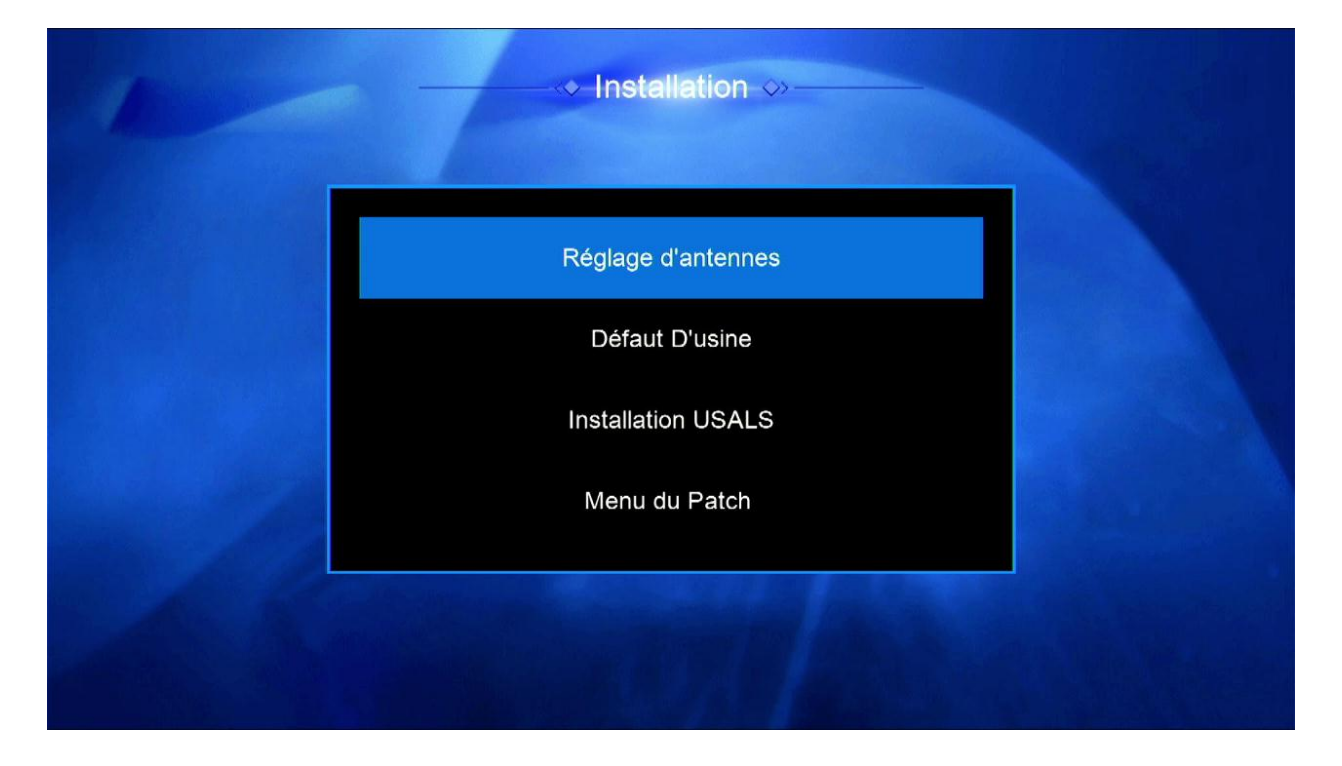

### نضغط على Satellite

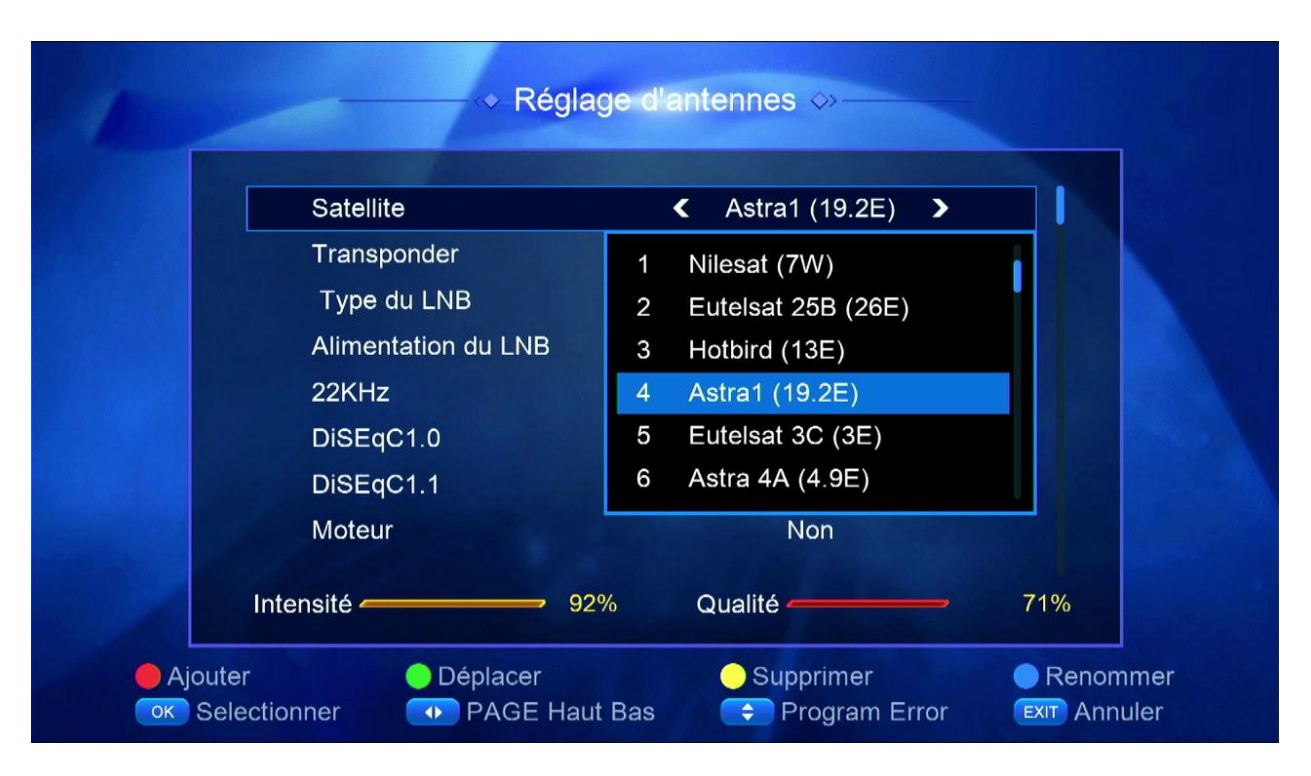

# ستظهر لنا قائمة الأقمار ثم نضغط على الزر الأحمر Ajouter

| Satellite           | <ul><li>✓ Astra1 (19.2E) </li></ul> |     |
|---------------------|-------------------------------------|-----|
| Transponder         | 1 Nilesat (7W)                      |     |
| Type du LNB         | 2 Eutelsat 25B (26E)                |     |
| Alimentation du LNB | 3 Hotbird (13E)                     |     |
| 22KHz               | 4 Astra1 (19.2E)                    |     |
| DiSEqC1.0           | 5 Eutelsat 3C (3E)                  |     |
| DiSEqC1.1           | 6 Astra 4A (4.9E)                   |     |
| Moteur              | Non                                 |     |
| Intensité - 92      | % Qualité ————                      | 71% |

## نختار درجة التى يتواجد بها ثم نضغط على أوكى

| 1 |                                                      | age d'antennes ↔                                           |          |
|---|------------------------------------------------------|------------------------------------------------------------|----------|
|   | Satellite<br>Transbonder<br>- Ajo                    | Astra1 (19.2E) ><br>1 Nilocot (7)(/)<br>puter le satellite |          |
|   | A<br>2 Orienter le sa<br>C Direction du s<br>C Bande | atellite 000.0<br>satellite East<br>Ku                     |          |
|   | Moteur<br>Intensité — 9                              | Non<br>2% Qualité                                          | 71%      |
|   | [0-9] Entrée Num                                     | 🗢 Progra                                                   | am Error |

### سيظهر لك القمر بآخر لائحة الأقمار

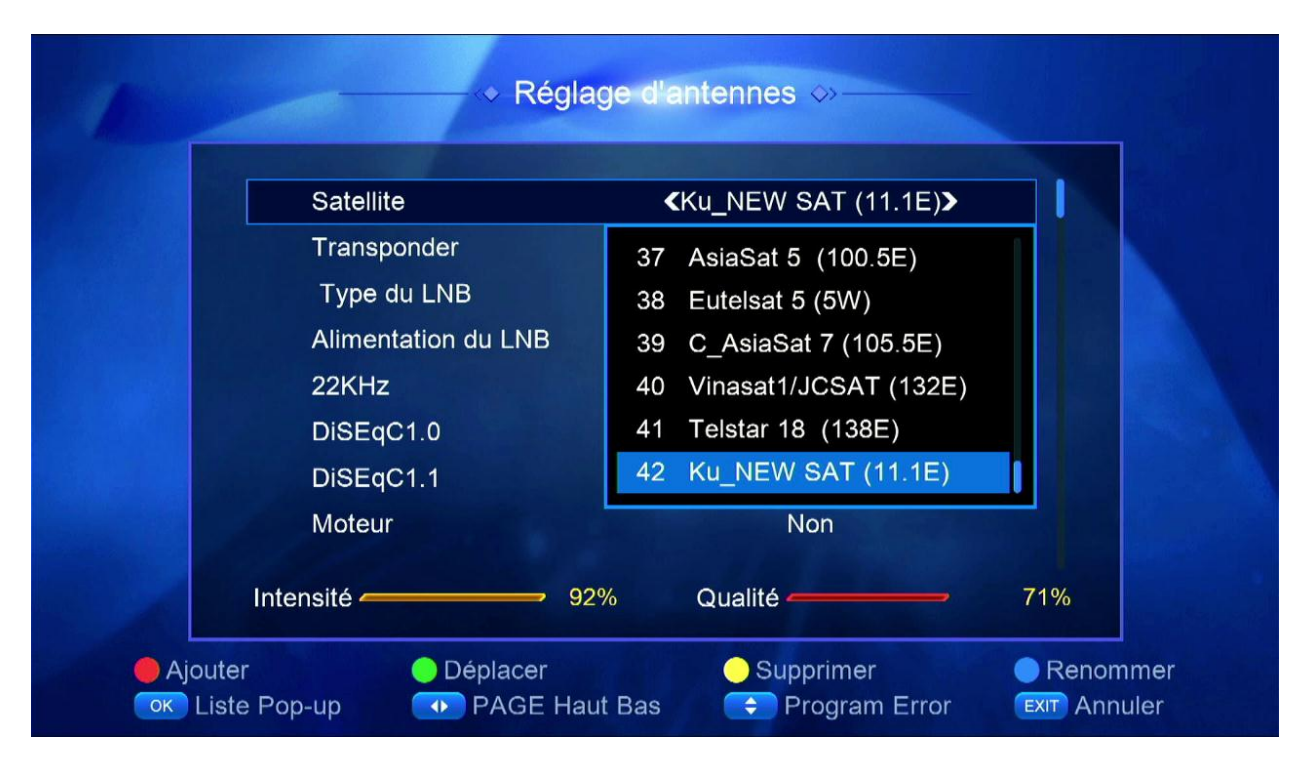

### لتعديل إسم القمر نضغط على الزر الأزرق

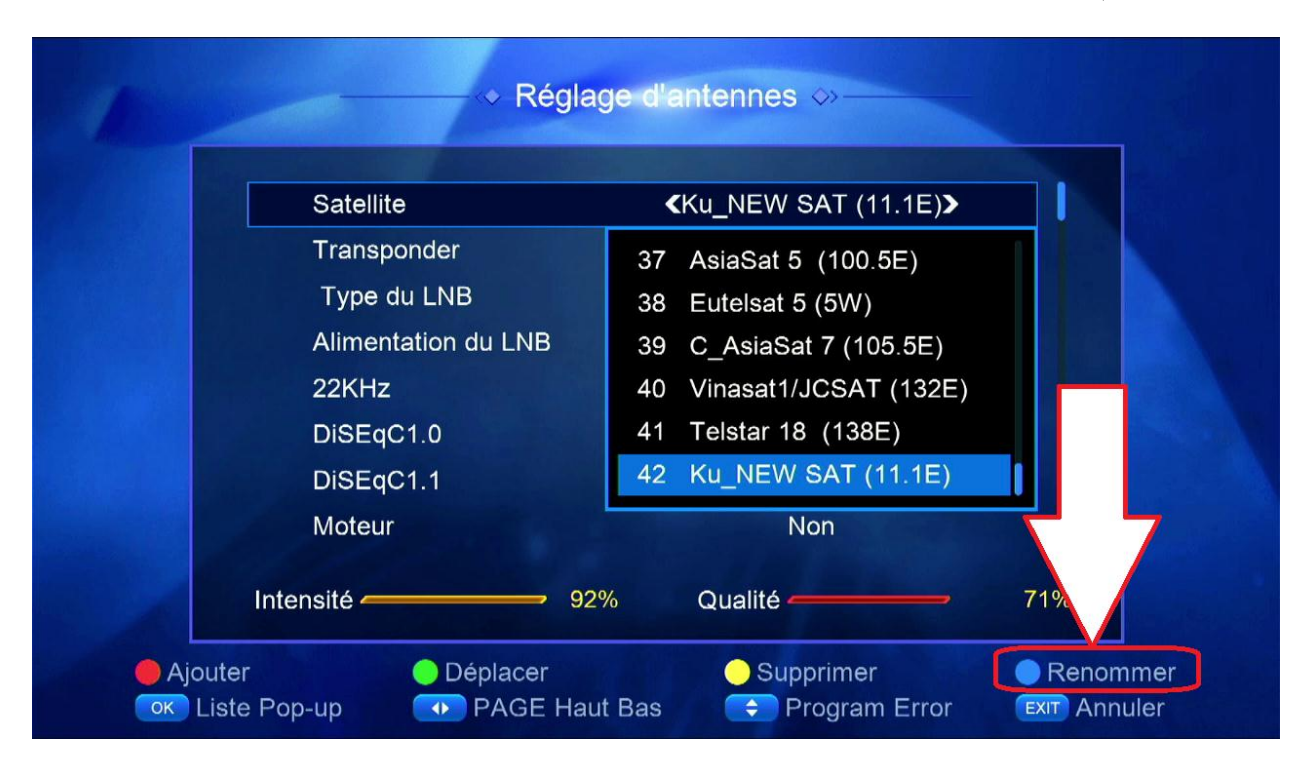

### نختار إسم القمر ثم نضغط على الزر الأحمر

| Satellite           |                          |
|---------------------|--------------------------|
| Transponder         | 37 AsiaSat 5 (100.5E)    |
| Type du LNB         | 38 Eutelsat 5 (5W)       |
| Alimentation du LNB | 39 C_AsiaSat 7 (105.5E)  |
| 22KHz               | 40 Vinasat1/JCSAT (132E) |
| DiSEqC1.0           | 41 Telstar 18 (138E)     |
| DiSEqC1.1           | 42 ECHOLINK (11.1E)      |
| Moteur              | Non                      |
| Intensité           | 92% Qualité — 71%        |